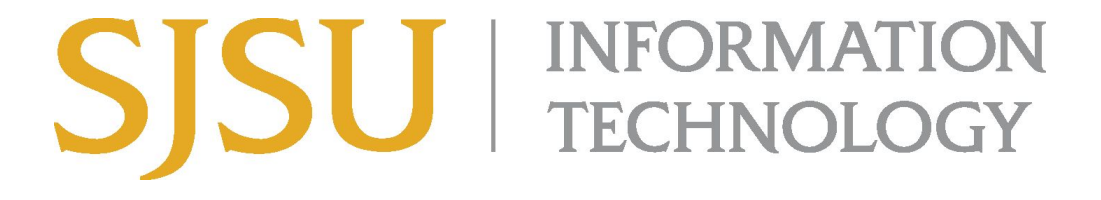

## How to Connect to VPN Using Cisco AnyConnect (for Microsoft Windows) SJSU Students ONLY

## NOTE: This guide is for SJSU Students only. If you are a faculty or staff member looking to connect to VPN, please go to the <u>VPN Guide for Faculty and Staff</u>

- 1. If you haven't already, please submit a ticket to IT requesting <u>VPN access here</u>
- 2. If you haven't yet installed the Cisco AnyConnect client, please see the <u>How to Install</u> <u>Cisco AnyConnect for SJSU VPN here</u>.
- 3. If you're using an SJSU-issued computer and need assistance with installing the VPN Client, please contact your <u>IT Support Tech</u>.
- Once the VPN Client is installed, double-click the Cisco AnyConnect shortcut on the Desktop or search for Cisco AnyConnect in the search bar. On the bottom right, a small window should appear.

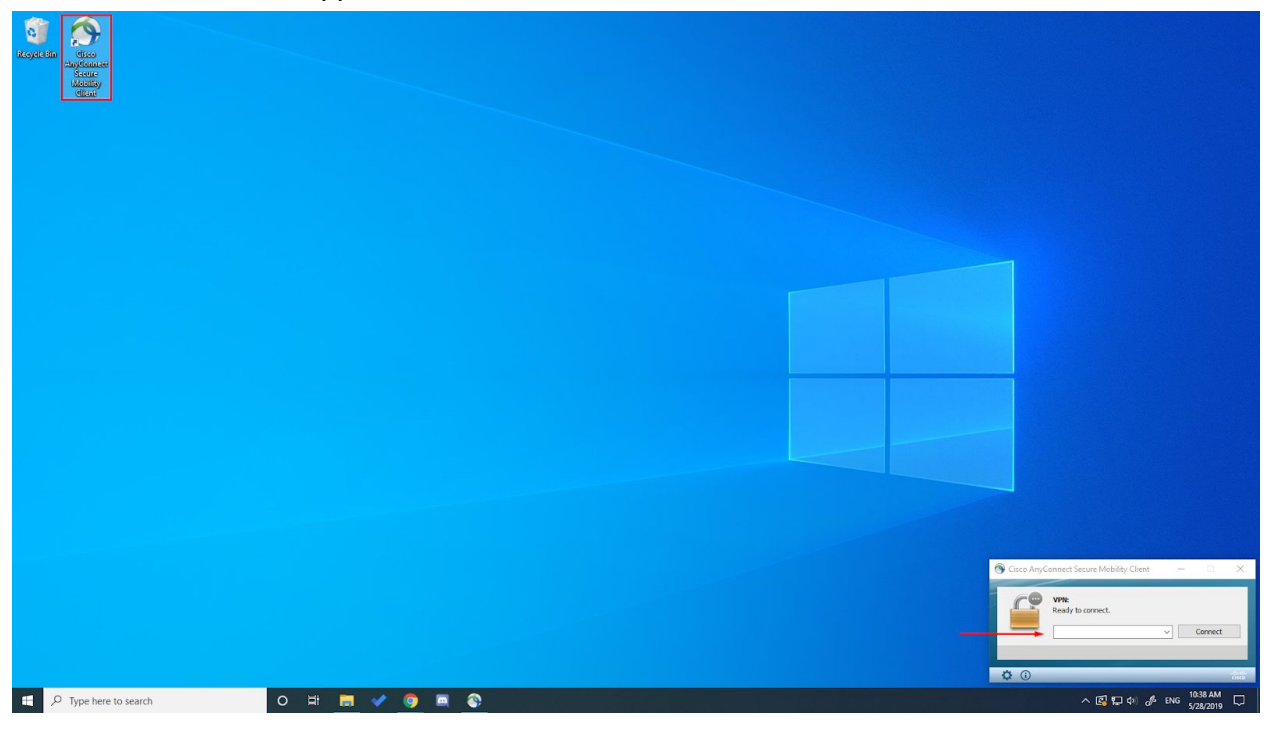

- 5. In the box, type **asm-vpn.sjsu.edu**. Click **Connect.** Another box will pop up prompting for a username and password.
  - a. NOTE: Select the **Group** from the drop down box according to your affiliation.
    - Students

| S Cisco AnyConnec      | t   asm-vpn.sjsu.edu X |                                                  |                  |
|------------------------|------------------------|--------------------------------------------------|------------------|
| Group:                 | Student v              | S Cisco AnyConnect Secure Mobility Client —      |                  |
| Username:<br>Password: | 012345678              | VPN:<br>Please enter your username and password. |                  |
|                        | OK Cancel              | asm-vpn.sjsu.edu ~ Coni                          | nect             |
|                        |                        | <b>\$</b> ()                                     | altalta<br>cisco |

- 6. Enter your **SJSUOne** credentials.
  - a. The **Username** is your SJSUOne ID
  - b. The Password is the password associated with your SJSUOne ID

|                   | Please ente | r your username and pass | sword. |
|-------------------|-------------|--------------------------|--------|
|                   | Group:      | Student                  |        |
| Your SISUOne ID 🛑 | Username:   | 012345678                |        |
| Password —        | Password:   | *****                    |        |
|                   |             |                          | - 4:   |
|                   |             | ОК                       | Cance  |

7. After pressing **OK**, the computer will connect to the SJSU Network. If you see any of the following, you have successfully connected to the SJSU Network.

| 8 8 / 3                                                                                |
|----------------------------------------------------------------------------------------|
| 🧀 🔁 🚅 🦕                                                                                |
| ∞ 5 😱 ←                                                                                |
| へ 🖾 🏆 🕼 🥠 🥠 ENG 10:42 AM<br>5/28/2019 🛃                                                |
| 🕙 Cisco AnyConnect Secure Mobility Client – 🗆 🗙                                        |
| VPN:   Connected to asm-vpn.sjsu.edu.   asm-vpn.sjsu.edu Disconnect                    |
| 00:18:25 IPv4                                                                          |
|                                                                                        |
| へ 👔 🔄 🏳 🖓 12:54 PM<br>3/17/2020 📑                                                      |
|                                                                                        |
| Cisco AnyConnect<br>Connected: vpn.sjsu.edu<br>Cisco AnyConnect Secure Mobility Client |
| へ 😰 🔀 🕼 🥼 ENG 10:42 AM 5/28/2019 🔁                                                     |